Guía para la instalación del OFFICE 2016 en equipos administrativos en las escuelas de Educación Básica

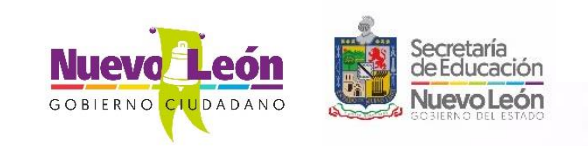

## Requisitos mínimos del sistema

- Velocidad del procesador de 1 Ghz. o superior.
- Memoria RAM mínima de 2 GB.
- Espacio disponible en disco duro de 3 GB.
- Resolución de pantalla de 1280 x 800 pixeles.
- Gráficos compatibles con DirectX 10.
- Windows 7 con Service Pack 1 (SP1) ó superior
- Sistema Operativo Windows de 32 o 64 bits.

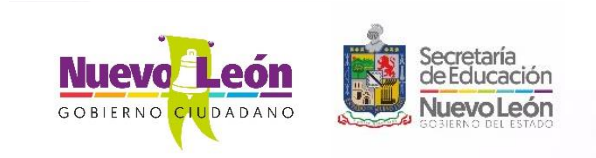

### Primeramente identificar el Tipo de Sistema Operativo de : **32 ó 64 Bits**.

#### Presionando

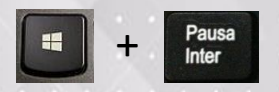

# Nos muestra la ventana del **SISTEMA.**

Identifiquemos este dato, que en este caso es de **64 bits,** por lo que instalaremos a continuación esta versión.

#### trol > Sistema y seguridad > Sistema Buscar en el Panel de control ~ O ο Ver información básica acerca del equipo Edición de Windows Windows 10 Home Single Language Windows 10 © 2017 Microsoft Corporation. Todos los derechos reservados. Sistema Intel(R) Celeron(R) CPU N3060 @ 1.60GHz 1.60 GHz Procesador: Memoria instalada (RAM): 8.00 GB Tipo de sistema: Sistema operativo de 64 bits, procesador x64 Lápiz y entrada táctil: La entrada táctil o manuscrita no está disponible para esta pantalla Información de soporte técnico Configuración de nombre, dominio y grupo de trabajo del equipo LAPTOP-2GPQARUO Cambiar Nombre del equipo: configuración LAPTOP-2GPQARUO Nombre completo de equipo: Descripción del equipo: CECSE Grupo de trabajo: Activación de Windows Windows está activado Lee los Términos de licencia del software de Microsoft Id. del producto: 00327-30579-51517-AAOEM Cambiar la clave de producto

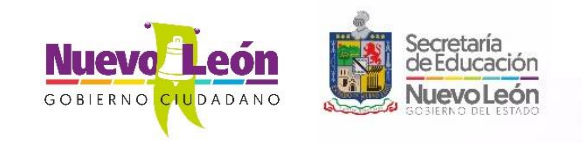

## Instrucciones

- Insertar el Disco en la Unidad de DVD. Si no se reproduce automáticamente buscar en el explorador de archivos de Windows.
- Identifica la letra asignada a la unidad de DVD, en este caso es E:
- Presionar doble click a la carpeta de Office\_2016.

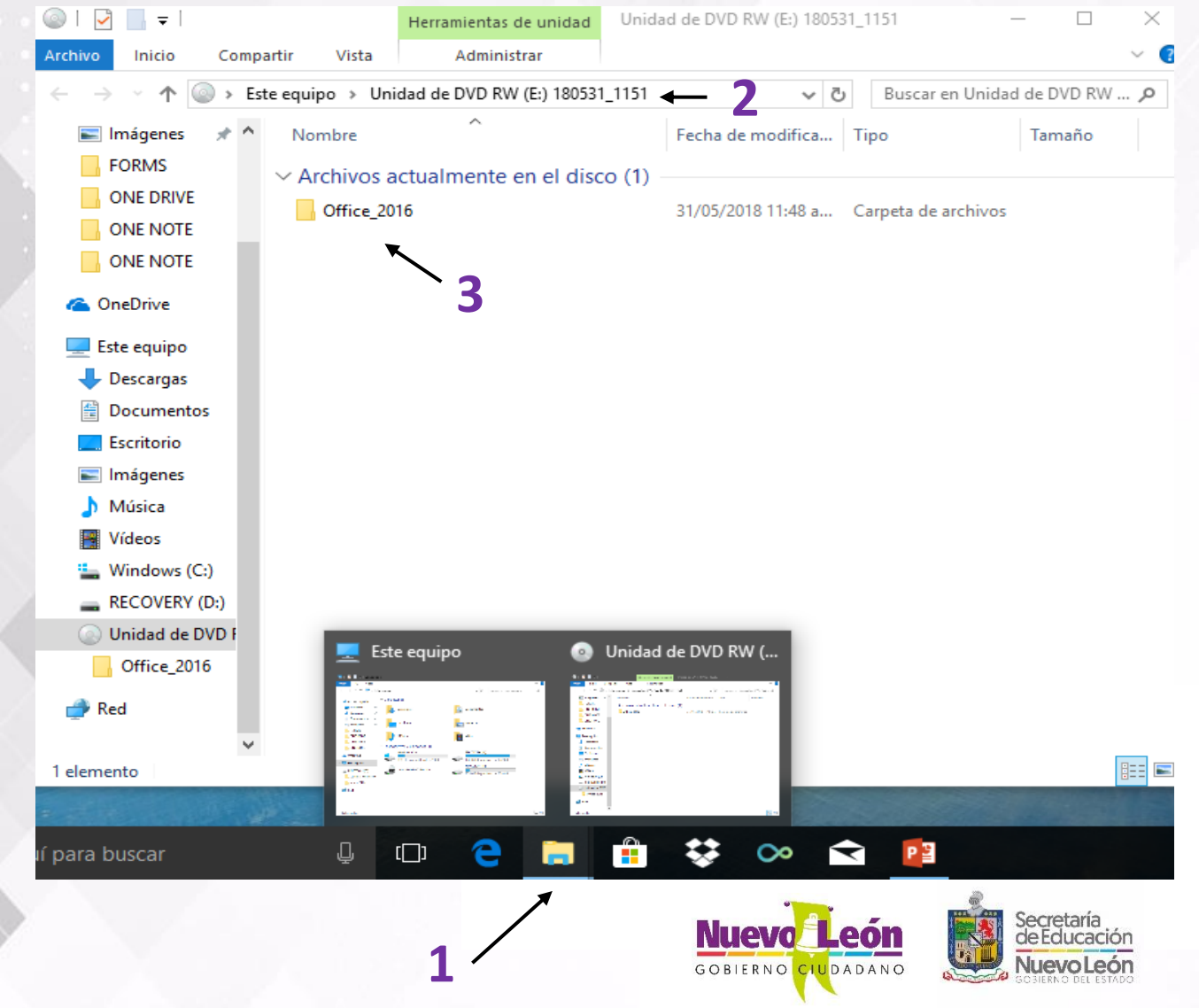

4. Ejecutar el archivo
office-setup,
haciendo doble
click.

 Se abrirá la venta del **Bloc de notas,** con las siguientes instrucciones.

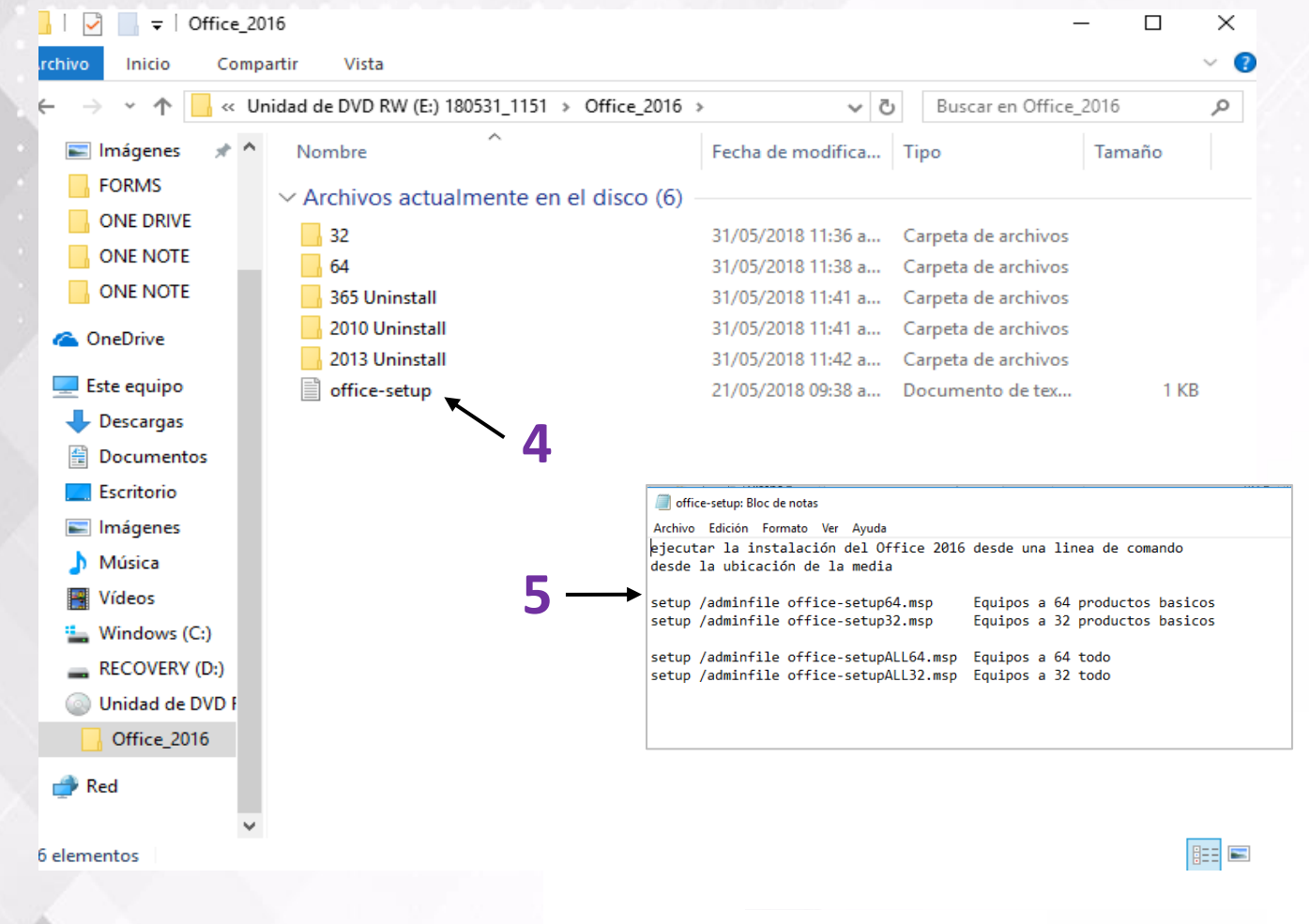

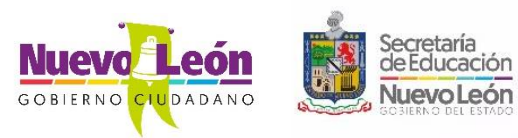

### 6. Presionar las teclas

🖷 + r

Para abrir la ventana **EJECUTAR**.

7. Aparecerá la ventana de EJECUTAR y en ella escribimos CMD y seleccionamos ACEPTAR.

8. Aparecerá la ventana de comandos **CMD.** 

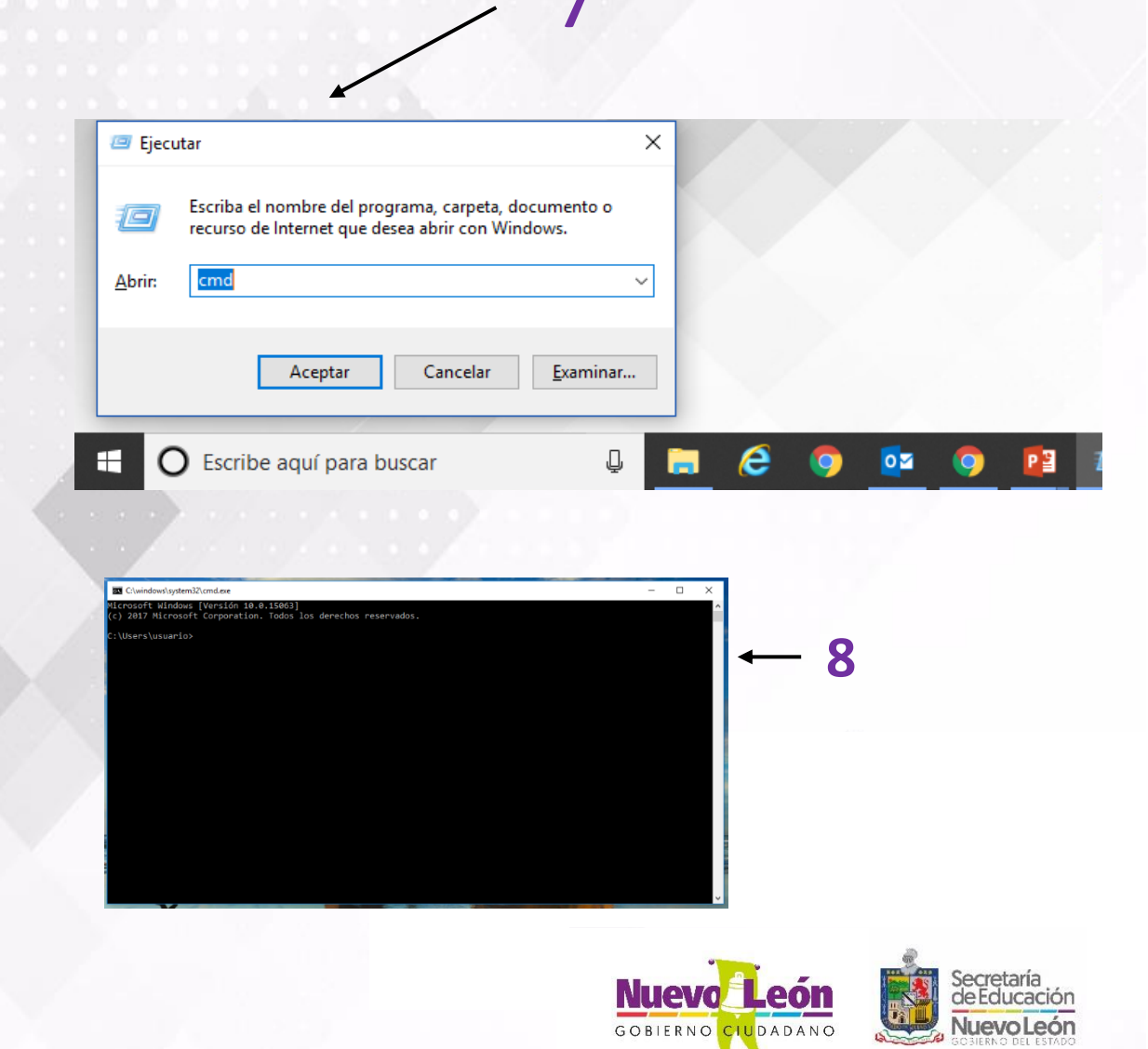

Recordemos la letra de la Unidad de DVD que en este caso es **e**:

12. En la ventana del CMD escribimos **e:** y presionamos la tecla ENTER

13. Escribimos lo siguiente:cd Office\_2016 y presionamosENTER

14. En este caso nuestro sistema operativo es de 64 bits y escribimos **cd 64** y presionamos ENTER

Cabe mencionar que en equipos con sistema operativo de 32 bits, sería escribir **cd 32.** 

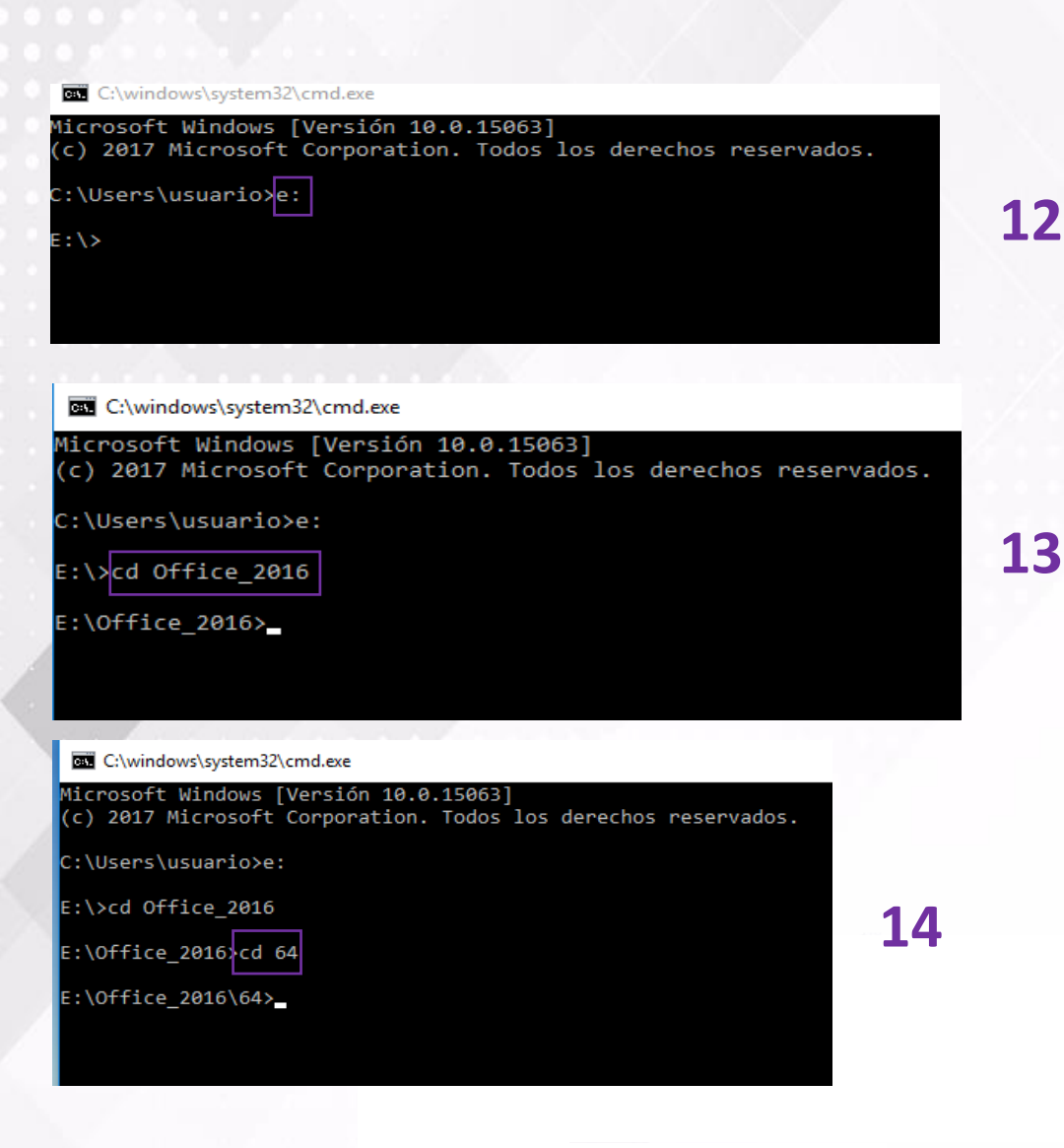

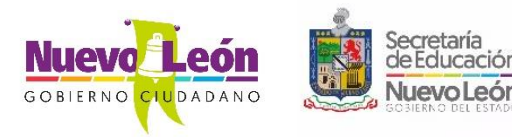

15. Seleccionamos el renglón de la versión de 64 bits, del Bloc de Notas.

16. Presionamos clic derecho del mouse y le seleccionar COPIAR al texto seleccionado.

15

setup /adminfile office-setup64.msp setup /adminfile office-setup32.msp setup /adminfile office-setupALL64.msp setup /adminfile office-setupALL32.msp

ejecutar la instalación del Office 2016 desde una linea de comando

office-setup: Bloc de notas

Archivo Edición Formato Ver Ayuda

desde la ubicación de la media

Equipos a 64 productos basicos Equipos a 32 productos basicos

#### Equipos a 64 todo

| Deshacer                              |   |
|---------------------------------------|---|
| Cortar                                |   |
| Copiar                                |   |
| Pegar                                 |   |
| Eliminar                              |   |
| Seleccionar todo                      |   |
| Lectura de derecha a izquierda        |   |
| Mostrar caracteres de control Unicode |   |
| Insertar carácter de control Unicode  | > |
| Abrir IME                             |   |
| Reconversión                          |   |

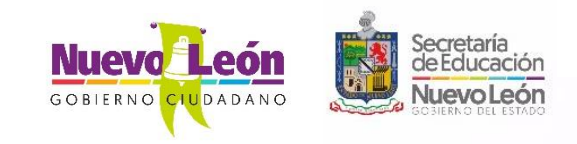

En el caso en equipos con sistema operativo de 32 bits, sería seleccionar la versión de 32 bits.

17. Presionamos al botón derecho del mouse, y seleccionamos **PEGAR** y ENTER .

18. Finalmente el Proceso durará de 25 a 30 minutos de forma oculta, no apagar el equipo durante este proceso, hasta que aparezcan los iconos de office 2016.

#### C:\windows\system32\cmd.exe Microsoft Windows [Versión 10.0.15063] (c) 2017 Microsoft Corporation. Todos los derechos reservados. C:\Users\usuario≻e: E:\>cd Office\_2016 E:\Office\_2016>cd 64 E:\Office\_2016\64>setup /adminfile office-setupALL64.msp Marcar Ctrl+M Copiar Entrar Ctrl+V Pegar Ctrl+A Seleccionar todo Desplazar Ctrl+F Buscar. Microsoft Office 2016 $\times$ 18 ffice Espere a que el programa de instalación prepare los archivos necesarios

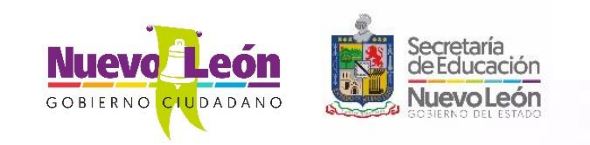

### DUDAS Tel. 2020-5400

### Soporte Técnico Coordinación de Tecnología Educativa

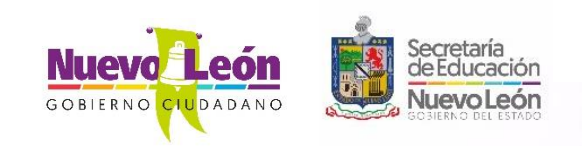